この現象は USB 認証装置が正しく認識できない 場合となります。

| L&P |                             | ×        |
|-----|-----------------------------|----------|
| 4   | 実行時エラー '76':<br>バスが見つかりません。 |          |
|     | ОК                          | <u>ן</u> |

原因は下記が考えられます。

1. USB 認証装置のドライブ名が変わってしまった。 この場合は、初期設定ファイルを変更します。 本ソフトウエアーがインストールされている場所(デフォルト:ドキュメント¥LAP2) 内の LP.ini をメモ帳等で開きます。

121 行目に認証装置のドライブ 名が記述されております。 実行する PC のドライブ名に 書き換えて上書き保存します。

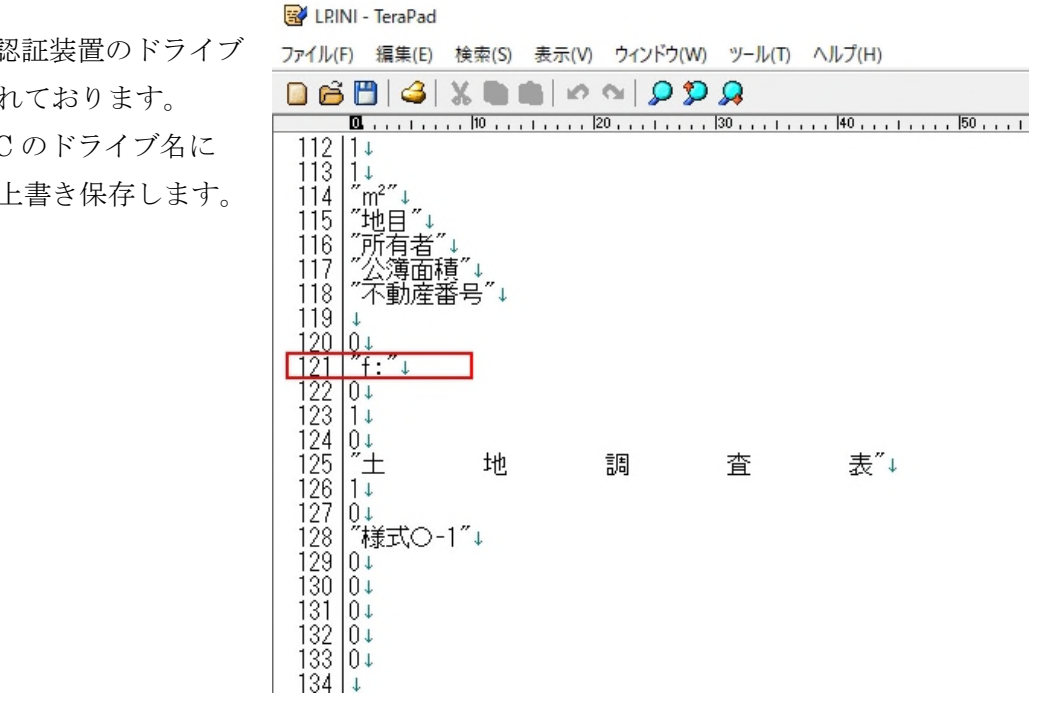

2. USB 認証装置自体が破損している。 他の PC で起動できるかご確認下さい。 破損している場合は、実費で交換できます。(5,500円) その場合、補損した USB 認証装置を先に弊社までお送り下さい。 パソコンを新しくし EXCEL が新しくなった場合等、入力データ呼び出し時ファイルタ イプの種類が違うのでは?と表示される

EXCEL でマクロ等を有効に設定します。

- 1, EXCEL を開く
- 2, ファイルーオプションを開く
- 3, トラストセンターを選択
- 4, Active の設定

| x0cl 0/17 /27                            |                                   |                                                                                     |  |  |
|------------------------------------------|-----------------------------------|-------------------------------------------------------------------------------------|--|--|
| 全般                                       | ドキュメントを安全に                        | こ守り、コンピューターを正常で安全な状態に保ちます。                                                          |  |  |
| 数式                                       |                                   |                                                                                     |  |  |
| データ                                      | セキュリティと詳細情報                       |                                                                                     |  |  |
| 文章校正                                     | Office.com にアクセスして                | 、プライバシー保護とヤキュリティに関する詳細をご確認ください。                                                     |  |  |
| 保存                                       |                                   |                                                                                     |  |  |
| a la la la la la la la la la la la la la | MICrosoft PDAP C22                |                                                                                     |  |  |
| アクセシビリティ                                 | Microsoft Excel トラスト センター         |                                                                                     |  |  |
| 詳細設定                                     | トラスト センターではセキュリ:<br>きます。この設定は変更しな | トラストセンターではセキュリティとプライバシーに関する設定を行います。この設定により、コンピューターを保護することができます。この設定は変更しないことをお勧めします。 |  |  |
| リボンのユーザー設定                               |                                   |                                                                                     |  |  |
| カイック アクヤス ツール パー                         | トラストセンター                          |                                                                                     |  |  |
|                                          | 信頼できる発行元                          | オペエの Office アプリケーションに適用する ActiveY の設定                                               |  |  |
| PMD                                      | 信頼できる場所                           | 97(0) Office 7797-937(2019) Activex 0102                                            |  |  |
| トラストセンター                                 | 信頼済みドセッシット                        | ○ 警告を表示せずにすべてのコントロールを無効にする(D)                                                       |  |  |
|                                          | 信頼できるアドイン カタログ<br>アドイン            | 今先に確認メッセージを表示してから、初期化に危険が伴うコントロールには制限を進化し、初期化してもして有効にする(R)                          |  |  |
|                                          |                                   | ○ 先に確認メッセージを表示してから、最低限の制限を適用してすべてのコントロールを有効にする(P)                                   |  |  |
|                                          | ActiveX の設定                       | ● 確認メッセージを表示せずに、すべてのコントロールを制限なしに有効にする (推奨しません。危険なコン                                 |  |  |
|                                          | マクロの設定                            |                                                                                     |  |  |
|                                          | 保護ビュー                             | □ ゼーノ モート (コンピューターに対するコントロールの) パクセ人を制限します)(≦)                                       |  |  |
|                                          | xwt7-~~ //-                       |                                                                                     |  |  |
|                                          | 外部コンテンツ                           |                                                                                     |  |  |
|                                          | ファイル制限操作の設定                       |                                                                                     |  |  |
|                                          | ノアコル市明空機能の設定                      |                                                                                     |  |  |
|                                          | フライバシー オブション                      |                                                                                     |  |  |
|                                          | フォームベースのサインイン                     |                                                                                     |  |  |

5, マクロの設定

| 言頼できる発行元                          | マクロの設定                                            |
|-----------------------------------|---------------------------------------------------|
| 言規できる場所                           | ○ 警告せずに VBA マクロを無効にする (M)                         |
| 言規消みトキュメント                        | <ul> <li></li></ul>                               |
| 言頼できるアドイン カタログ                    | ○ 電子署名されたマクロを除き、VBA マクロを無効にする (G)                 |
| Pドイン<br>ActiveX の設定               | ♥ VBA マクロを有効にする (推奨しません。 危険なコードが実行される可能性があります)(N) |
| マクロの設定                            | ✓ VBA マクロが有効な場合に Excel 4.0 のマクロを有効にする (X)         |
| 呆護ビュー                             | 開発者向けのマクロ設定                                       |
| 〜セージ バー<br>朴部コンテンツ<br>ファイル制限機能の設定 | □ VBA プロジェクト オブジェクト モデルへのアクセスを信頼する( <u>V</u> )    |
|                                   |                                                   |

上記設定し EXCEL を再起動後メッセージが出なくなりボタンが利用できます。

※EXCELのバージョンにより設定方法が異なります。